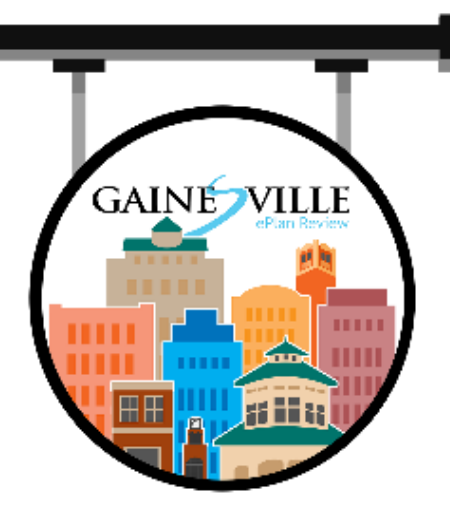

## **EPLAN REVIEW** APPLICANT GUIDE

## INTRODUCTION

## What is ePlan Review?

ePlan Review is the City of Gainesville's digital development review solution. This software solution allows developers & contractors to electronically submit and monitor development projects as they go through the city's review for utility, building, zoning, and planning compliance. ePlan Review allows city departments and other agencies to review projects simultaneously, which help to resolve conflicting reviewer commentary and reduce review time, all the while ensuring an efficient and transparent review process overall.

## The ePlan Review Process includes Seven Key Tasks

- 1. Application Submission
- 2. PC Set-up & Preparing for ProjectDox
- 3. Logging into ProjectDox
- 4. Preparing your Digital Plans and Documents
- 5. Applicant Upload Task and Submitting Files
- 6. The City's Plan Review Process
- 7. Project Approval

## APPLICATION SUBMISSION

The ePlan review process is available via <u>http://www.cityofgainesville.org/BuildingInspection/ePlanReview.aspx</u>.

- Fees must be paid at the time of application submittal in one of the following ways:
  - Check or Credit Card at the Thomas Center Building B, 306 NE 6th Ave. Gainesville, FL 32601 (in person, delivery service, or US mail)
  - Credit Card Online
  - Credit Card & Check by Phone
  - NO CASH Payments Accepted

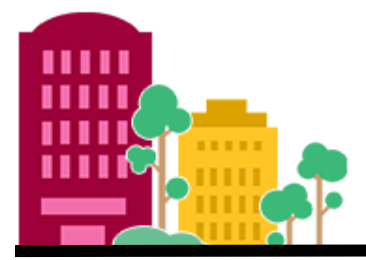

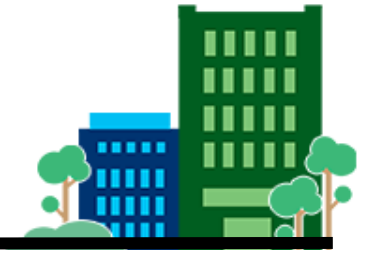

City of Gainesville Department of Sustainable Development – March 2021

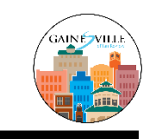

## PC SET-UP & PREPARING FOR ProjectDox

### What you need to do prior to Logging in

### Credentials

Have your username and password ready.

### **Pop-Up Blockers**

Disable any programs, such as firewalls or pop-up blockers that will prevent additional screens from opening.

Install ProjectDox Components (not required if using Windows 10 & Microsoft Edge)

|                                                                             | Welcome to our website. If you continue to browse<br>and use this website you are agreeing to comply with<br>and be bound by the following terms and conditions<br>of use.<br>CITY OF GAINESVILLE TERMS AND CONDITIONS OF<br>USE<br>E-mail:<br>E-mail:<br>Login<br>Forgot your password? |
|-----------------------------------------------------------------------------|----------------------------------------------------------------------------------------------------|
| © 2020 Avolve Software. ProjectDox (Version 9.1.5.4) is a tra-<br>reserved. | ademark of Avolve Software. All rights a volve e                                                                                                    |
| Applicant Use                                                               | r Guide                                                                                                    |
| ProjectDox To install ProjectDox components<br>Click here                   | To create a desktop shortcut     To add ProjectDox<br>to your favorites       drag & drop icon<br>on your desktop     Click here                                                                                                    |

**Note:** If you do not have "Administrator" rights to your computer, you may need to contact your IT staff for help with this step.

ProjectDox is best viewed in Internet Explorer 11, but will work on other browsers.

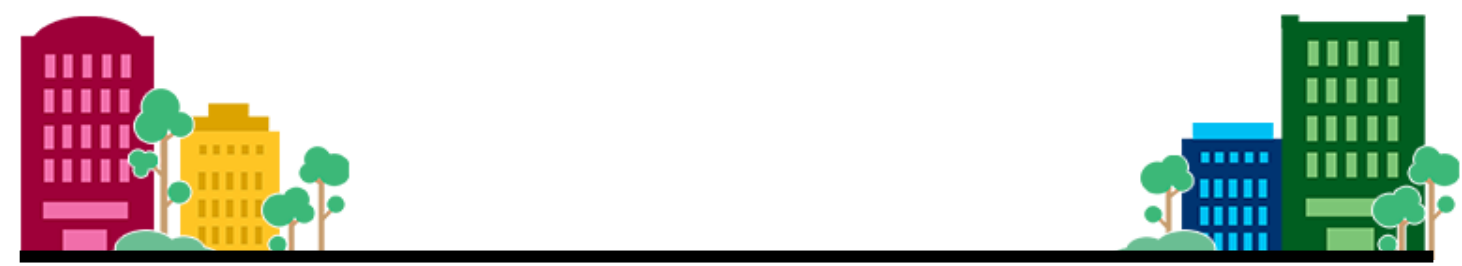

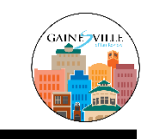

## LOGGING INTO ProjectDox

**EMAIL NOTIFICATION** - After submitting your application, you will receive an email prompting you to log in to your ePlan Review account using *ProjectDox*.

LINK to ProjectDox - https://gainesville-fl-us.avolvecloud.com/ProjectDox/

**FIRST TIME USERS** - If you've never logged into *ProjectDox* before, you will be provided with a temporary password, which you will need to change on your first login.

| GAINI                                                                    |                                                                            |                                      |                                            |                                         |                                              |                        |     |    |
|--------------------------------------------------------------------------|----------------------------------------------------------------------------|--------------------------------------|--------------------------------------------|-----------------------------------------|----------------------------------------------|------------------------|-----|----|
|                                                                          |                                                                            |                                      |                                            |                                         |                                              |                        |     |    |
| ings for New User ()                                                     | vewUser@newuser.com                                                        | n)                                   |                                            |                                         |                                              |                        |     |    |
| lcome to Gainesvill                                                      | e ePlan Review.                                                            |                                      |                                            |                                         |                                              |                        |     |    |
| ce you currently have<br>ter a security questio<br>ur password if you ev | e a temporary password<br>n and answer. This que<br>ver forget what it is. | d, you will need<br>stion/answer wil | to change it to a pe<br>I be something tha | rmanent password<br>t only you know, an | and (if you have no<br>ad will enable you to | ot done so)<br>o reset |     |    |
| ange Password:                                                           |                                                                            |                                      | Password Reset Q                           | uestion & Answer:                       |                                              |                        |     |    |
| New password                                                             | *                                                                          |                                      | Security question:                         | ×                                       |                                              |                        |     |    |
| onfirm new password                                                      | *                                                                          |                                      | Security answer:                           | × .                                     |                                              |                        |     |    |
| ofile Information                                                        |                                                                            |                                      |                                            |                                         |                                              |                        |     |    |
| Contact<br>Information                                                   | User Metadata                                                              | Project<br>Membershi                 | Grou<br>p Membe                            | up<br>ership                            |                                              |                        |     |    |
| * Required field                                                         |                                                                            |                                      |                                            |                                         |                                              |                        | Sat | ve |
| First Name: *                                                            | New                                                                        | l                                    | last Name: * User                          |                                         |                                              |                        |     |    |
| Contact Email: *                                                         | NewUser@newuser.c                                                          | om                                   |                                            |                                         |                                              |                        |     |    |
| Title:                                                                   |                                                                            |                                      |                                            |                                         |                                              |                        |     |    |
| Company:                                                                 |                                                                            |                                      |                                            |                                         |                                              |                        |     |    |
| Address 1:                                                               |                                                                            |                                      |                                            |                                         |                                              |                        |     |    |
| Address 2:                                                               |                                                                            |                                      |                                            |                                         |                                              |                        |     |    |
|                                                                          |                                                                            |                                      |                                            |                                         |                                              |                        |     |    |
| City:                                                                    |                                                                            |                                      |                                            |                                         |                                              |                        |     |    |
| City:<br>State/Province:                                                 | Postal Cod                                                                 | le:                                  |                                            |                                         |                                              |                        |     |    |
| City:<br>State/Province:<br>Contact Phone:                               | Postal Cod                                                                 | le:                                  | Fax:                                       |                                         |                                              |                        |     |    |
| City:<br>State/Province:<br>Contact Phone:<br>Mobile:                    | Postal Cod                                                                 |                                      | Fax: Project Name                          |                                         |                                              |                        |     |    |
| City:<br>State/Province:<br>Contact Phone:<br>Mobile:<br>Stamps:         | Postal Cod                                                                 |                                      | Fax: Project Name                          | c                                       |                                              |                        |     |    |

### LOGGING IN

To log in, enter your email address and password and click "Login," or press enter. If you are a first-time user, you will land on the Profile page (shown above), where you will be prompted to reset your password and set up your security Q&A. If you've logged in before, you will land on the "Task (PF) & Project" (aka Home) page.

| E-mail:   |                    |            |
|-----------|--------------------|------------|
| Password: |                    |            |
|           | Login              |            |
|           | Forgot your passwo | <u>rd?</u> |

### If you forgot your password, click "Forgot your password?" and a temporary password will be sent to you by email.

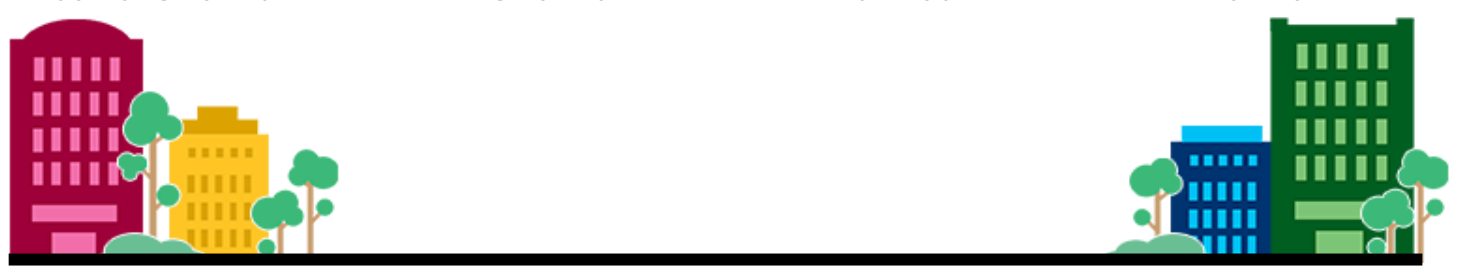

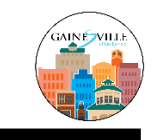

## PREPARING YOUR DIGITAL PLANS AND DOCUMENTS

A Quality Submittal will Result in an Accurate and Timely Review Process

The following guidelines are established to provide uniformity in applicant submittals for the ePlan review process.

Applicants must provide a Sheet Index showing the Drawing Number & Sheet Name. The file names & the Index must match.

### **DRAWING STANDARDS**

| Site Plan Review - sheet size: | 24x36                                              |
|--------------------------------|----------------------------------------------------|
| Building Permits - sheet size: | 11x17 (minimum) and all standards sizes            |
| City Approval Stamp:           | Top right corner – leave 3" x 3" white space       |
| Drawing File Types:            | Single files in DWG, PDF, DWF, DNG (PDF preferred) |
| Naming Convention:             | Consistent with Naming Standards below             |

### 1. Naming Standards for Individual Drawings

### Project must include a Sheet Index

|       | SHEET INDEX                    |              |              |              |              |              |
|-------|--------------------------------|--------------|--------------|--------------|--------------|--------------|
|       |                                | Rev. Date 01 | Rev. Date 02 | Rev. Date 03 | Rev. Date 04 | Rev. Date 05 |
| G0.00 | COVER SHEET AND CONTENTS       |              |              |              |              |              |
| G0.01 | GENERAL NOTES                  |              |              |              |              |              |
| G0.02 | ADA REFERENCE                  |              |              |              |              |              |
| G0.03 | INTERIOR FINISH LISTING        |              |              |              |              |              |
| A0.00 | EXTERIOR RENDERS               |              |              |              |              |              |
| A0.01 | LIFE SAFETY PLAN, CODE SUMMARY |              |              |              |              |              |
| A0.10 | ARCHITECTURE SITE PLAN         |              |              |              |              |              |
| A1.10 | FLOOR PLAN                     |              |              |              |              |              |
| A1.20 | DIMENSION PLAN                 |              |              |              |              |              |
| A1.30 | REFLECTED CEILING PLAN         |              |              |              |              |              |

#### The Sheet Index must match each Drawing Title & Sheet No.

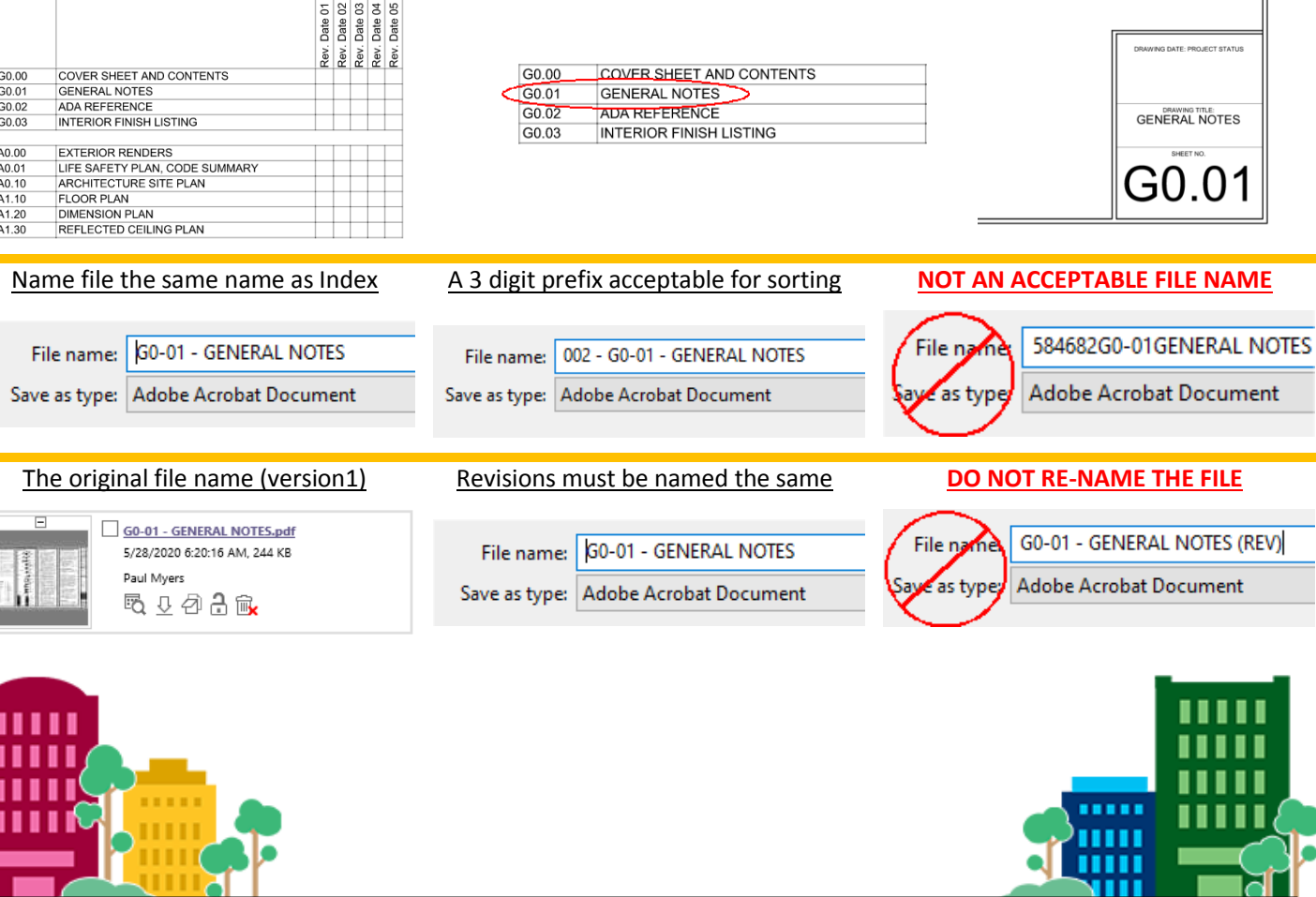

City of Gainesville Department of Sustainable Development – March 2021 P a g e 4

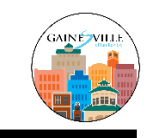

- <u>Documents</u> should be uploaded as multiple-page files and must be named consistent with the document type.
   Example: Energy Forms or Truss Drawings Upload your documents into the Documents Folder in your project.
- 3. <u>Length of File Names</u> *ProjectDox* will allow up to 70 characters in the file name. It is recommended to limit file names to 40 characters, abbreviations are acceptable.
- 4. <u>Do Not Use</u> underscores, dates, special characters, commas, or other punctuation in the file name. The use of a single space character, a period, or a hyphen is acceptable. Using a double space or a space at the end of the file name creates problems and should be avoided.

| Acceptable Example:   | 001 - D.000 – Demo <u>or</u> D.000 – Demo Plan |
|-----------------------|------------------------------------------------|
| Unacceptable Example: | Scan10254986214_001                            |
| Cryptic Example:      | 20191225_a150.4ss (rev) 3jan20                 |

Note: Cryptic files names are confusing and delay the review process.

### SEE PAGE 12 FOR DESIGN PROFESSIONAL REQUIREMENTS FOR DIGITALLY SIGNING PLANS

### **BATCH STAMP** – PLEASE RESERVE THIS AREA FOR CITY APPROVAL STAMPS

Project plans must include a 3x3" white space at the top-right of all plans that will be reserved for a batch stamp to be placed upon approval. Optional locations may be acceptable – Please check with City Staff.

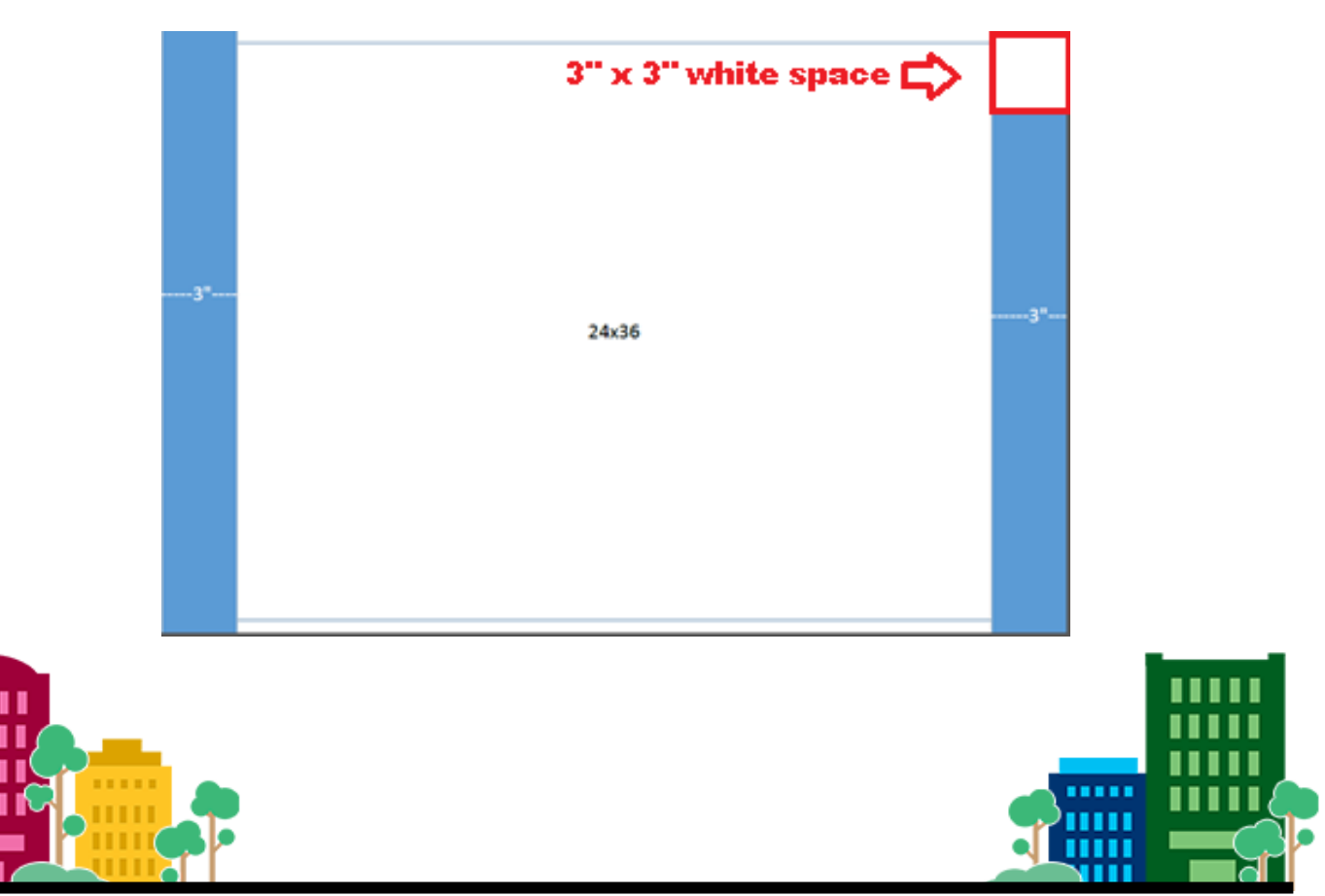

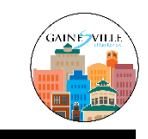

## APPLICANT UPLOAD TASK AND SUBMITTING FILES

Once logged into *ProjectDox*, you will land on the **Tasks & Active Projects** screen. You will need to submit your project files (plans, documents, etc.) and complete the <u>Applicant Upload Task</u>. Once these steps are complete, the City will be automatically notified by *ProjectDox* to perform a Prescreen Review.

### Follow these steps to submit files:

- 1. Select the Project Name link from the Active Project screen.
  - a. The Home Button will return you to your Tasks (PF) & Projects Screen.
  - b. If you do not see the project name, select the "All Projects" button on the right-hand side of the screen.

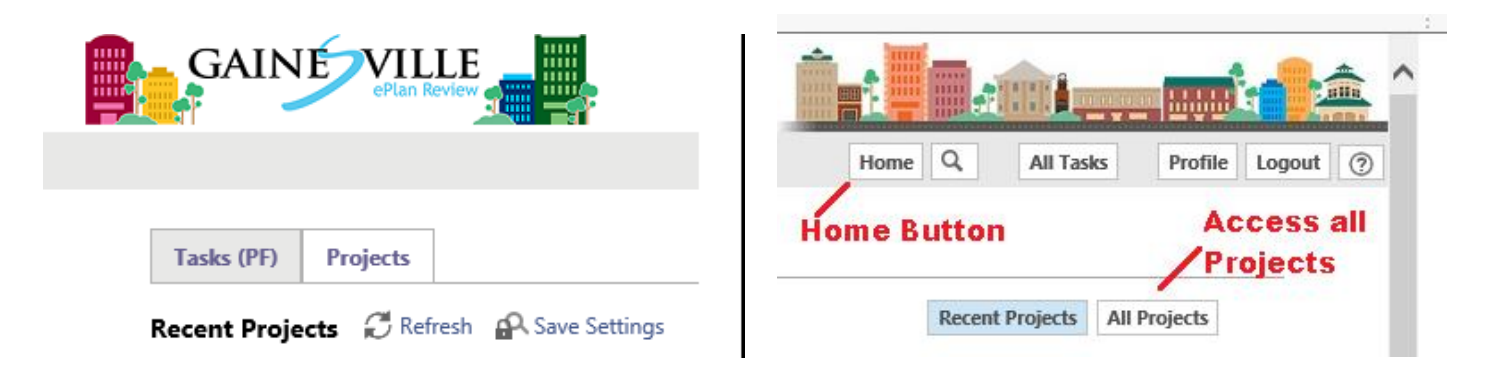

2. The file folders will be displayed on the left-hand side of the screen. The folder list may vary depending on your project scope and type. All projects will show the Drawings & Documents Folders.

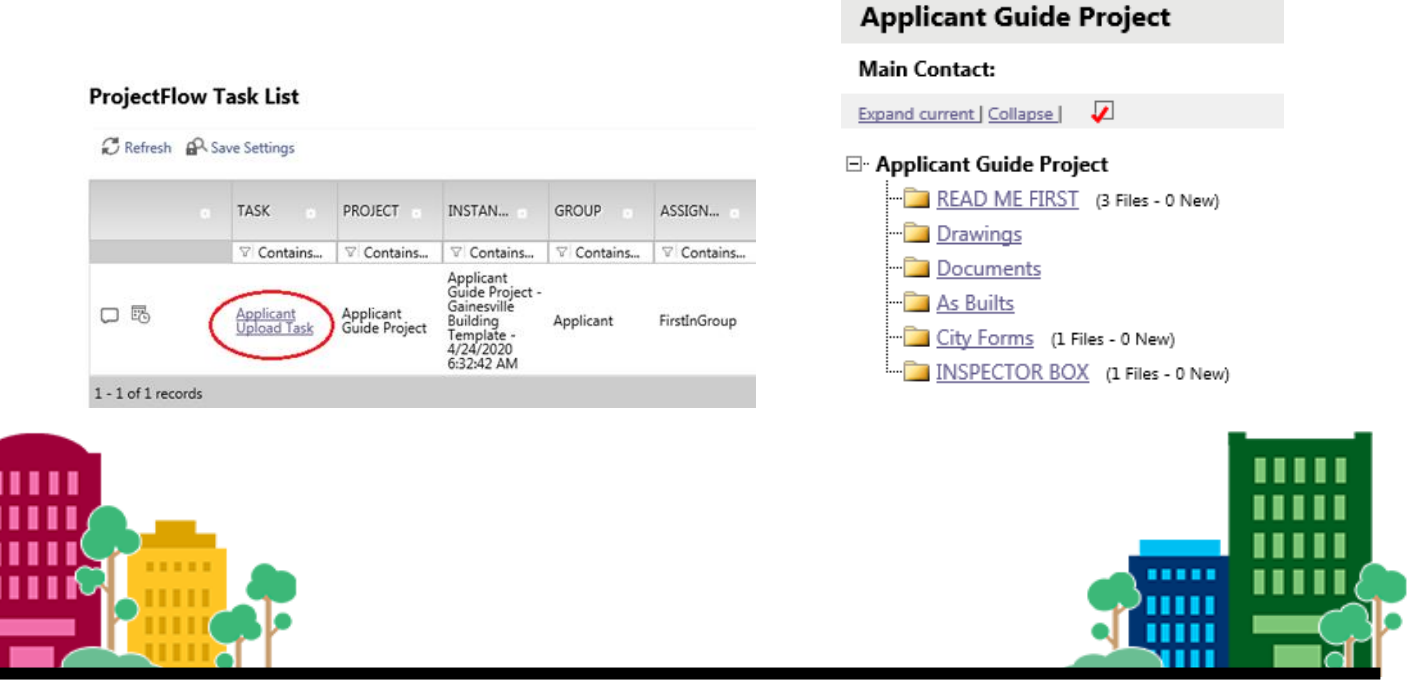

City of Gainesville Department of Sustainable Development – March 2021 P a g e | 6

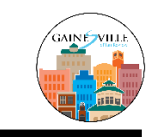

3. You will be able to engage with files in three ways:

Drawings: Use the "Drawings" folder to upload plan drawings.

**Documents:** The left-hand panel also contains a "Documents" folder, which you can use to required forms and documents relevant to your project.

**Approved Plans:** This folder contains completed plans that have been batch-stamped (Approved). This folder is not made available until the project has been approved and the final plans have been stamped.

# 9-26-2016 Site Plan Test Drawings (6 Files - 11 New) Documents (1 Files - 1 New) Board Review Approved (6 Files - 6 New)

- 4. Select the desired folder's name/link to open the folder.
- 5. Select the 'Upload Files' button a new window opens.

| Applicant Guide Project                                                | Applicant Guide Project                                                                                                    |
|------------------------------------------------------------------------|----------------------------------------------------------------------------------------------------|
|                                                                        | Main Contact:                                                                                                    |
| Main Contact:                                                          | Folder: Applicant Guide Project\Drawings                                                                                                    |
| Expand current   Collapse                                              | No files currently exist in <b>Drawings</b> .                                                                                                    |
| - Applicant Guide Project  - READ ME FIRST (3 Files - 0 New)  Drawings | To upload files into this folder<br>(1) Click the Upload button below<br>(2) Follow the instructions in the pop-up window                                              |
|                                                                        | Large files may take a few minutes to be processed. Click<br>the Refresh button at the top of the page to refresh your<br>file list view.<br>View Folders Upload Files |

6. You can browse to select a file on your computer or you can drag and drop multiple files onto the upload screen.

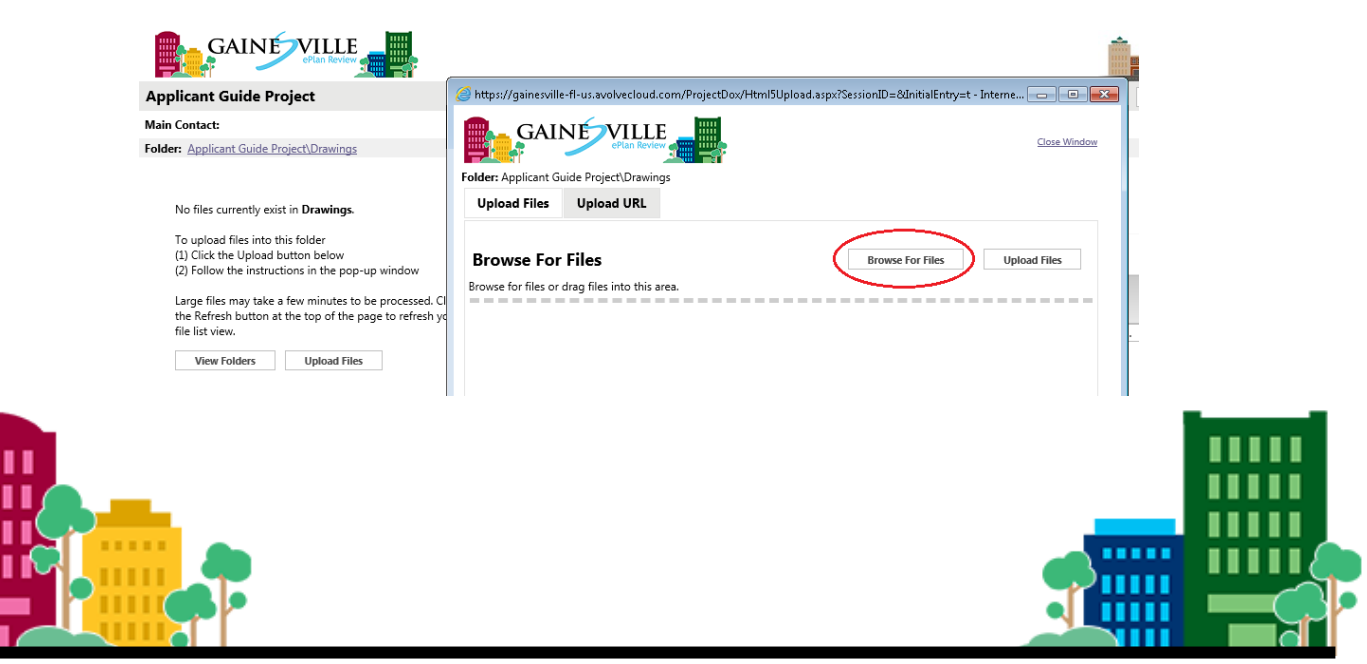

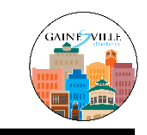

- 7. Select the "Upload Files" button and close the window after confirmation the files were uploaded.
- 8. Your files will be displayed on the left side of the screen in the selected folder.

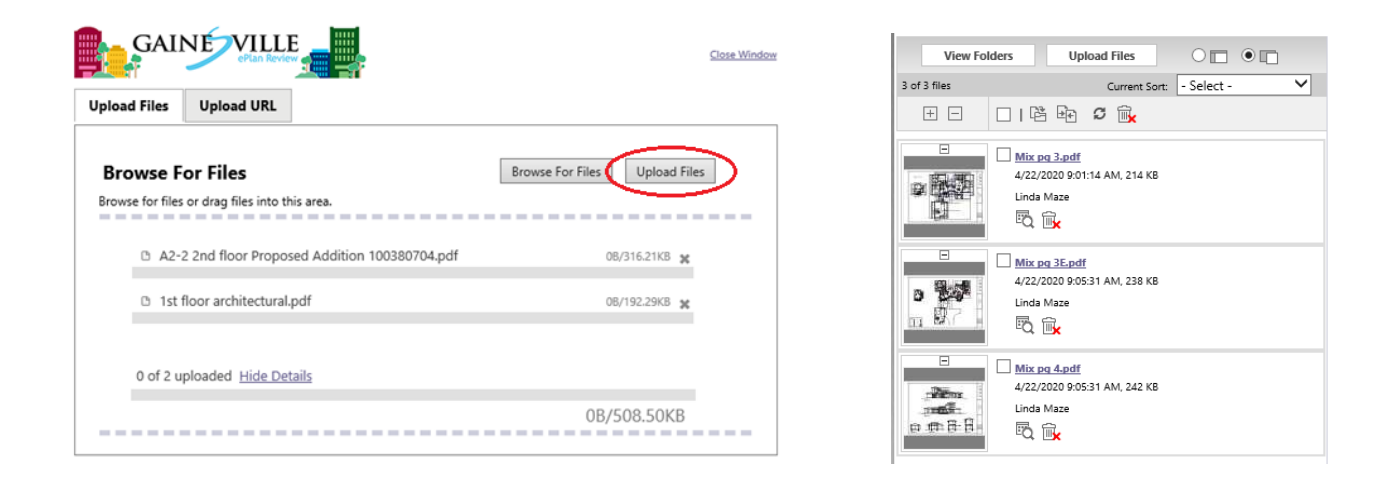

### Follow these steps to complete the Applicant Upload Task:

1. Find your project and your **<u>Applicant Upload Tasks</u>** 

Remember the Home Button?

Home

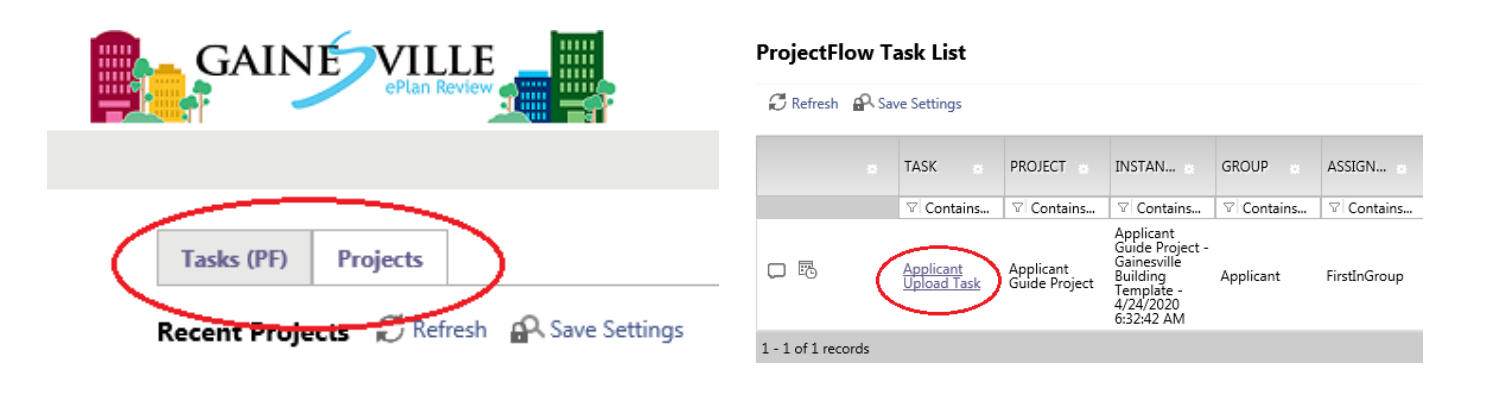

### Get Help Using ePlan Review

### **Help Button**

For more help and in-depth directions, click the "Help" icon in the top right navigation bar of the *ProjectDox*.

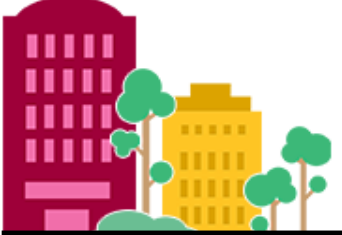

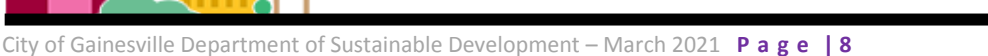

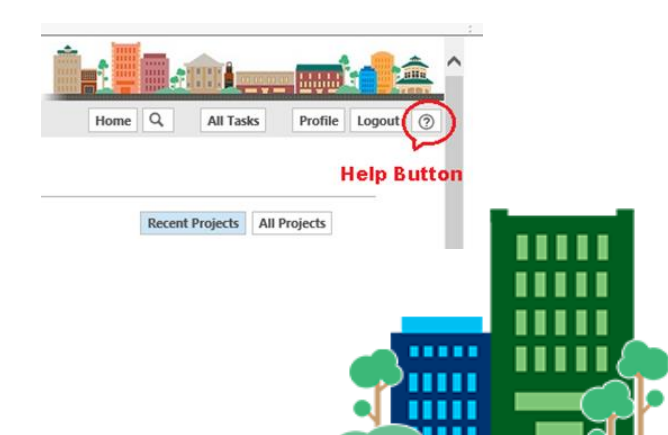

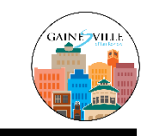

Ø 🛍

R AM 238 K

2. Follow the on-screen directions - Once your files have been uploaded and your Applicant Upload Task has been completed, ProjectDox will lock down your permissions from uploading any new files until certain steps in the process have been reached.

|                                                                                                    | ANT UPLOAD                                                                                                    | ProjectFlow avoire                                                       |
|----------------------------------------------------------------------------------------------------|----------------------------------------------------------------------------------------------------|--------------------------------------------------------------------------|
| Review Information Resource                                                                             | es                                                                                                    |                                                                          |
| Project Name:<br>Project Description:<br>Coordinator:<br>Workflow/Activity Name:<br>Current User Login: | Applicant Guide Project<br>Test - Applicant Guide Project - Building Workflov<br>Paul Myers<br>Gainesville Building Workflow/Applicant Upload<br>P Thomas Myers (ptmcog@aol.com) | v - April 24, 2020                                                       |
| Task Instructions<br>After you have successfully up<br>Check this box<br>I have uploaded all requir     | ploaded all required plans and documents, please c<br>ed drawings and/or documents. <b>Click here</b>                                                                            | lick the (Upload Complete) button.<br>to return your project to the City |
|                                                                                                    | Upload Complete - Notify Jurisdiction                                                                                                    | Complete Later                                                           |

Prior to the approval of your project, you may receive a new task to provide additional information and/or to make corrections to the plans submitted to the City.

- 1. Prescreen Corrections: if you receive a Prescreen Corrections email notification, this signifies that you have not met sufficiency review and additional information is needed to start the review process.
- 2. Applicant Resubmit: If you receive an Applicant Resubmit email notification, this signifies that all departments have reviewed and corrections are needed.

To upload a revised document or drawing, follow the same steps as shown above. The file name of the revised version of a drawing or document must be identical to that of the original submission to be processed as a revision, rather than a new submission for review. Files highlighted in **blue** are version candidates and will show as the next version, V2, V3, V4...

|                                                                                  | View                                                                                                    | Folders Upload File                       |
|----------------------------------------------------------------------------------|----------------------------------------------------------------------------------------------------|-------------------------------------------|
| The following files have been uploaded:                                          | 3 of 3 files                                                                                                    | Curre                                     |
|                                                                                  | ± =                                                                                                    | - I 🖻 🖻 🛛 🗑                               |
| 1. Mix og 3.odf                                                                  |                                                                                                    | Mix pg 3.pdf V2                           |
| 2. Mix pg 3E.pdf                                                                 | and a second second sec | P Thomas Myers                            |
| 3. Mix pg 4.pdf                                                                  | D 40 C 1                                                                                                    | iii 🔍 🔂                                   |
|                                                                                  |                                                                                                    | Mix pg 3E.pdf V2                          |
|                                                                                  | ≥ ###                                                                                                    | P Thomas Myers                            |
|                                                                                  | 5                                                                                                    | 💾 🔍 🕵 🖌                                   |
|                                                                                  |                                                                                                    | Mix pg 4.pdf V2<br>4/27/2020 6:10:18 AM 2 |
| Files highlighted in blue are version candidates.                                | 0 84 <sup>7</sup>                                                                                                    | P Thomas Myers                            |
| They will be versioned <u>if</u> the file content has been changed in any way.   |                                                                                                    | iii <sup>10</sup> 🐘                       |
|                                                                                  |                                                                                                    | 1                                         |
| City of Gainesville Department of Sustainable Development – March 2021 P a g e 9 |                                                                                                    |                                           |

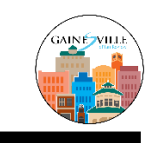

## THE CITY'S PLAN REVIEW PROCESS

When you get the <u>Applicant Resubmit Task</u>, there may be ChangeMarks made on the submitted plans that note what revisions are being requested. There are two ways to review ChangeMarks.

### **CHANGEMARKS ITEMS**

### 1. From the Applicant Resubmit Task

- a. Open the project link.
- b. Select the "Tasks (PF)" tab.
- c. Select the Applicant Resubmit Task link a new window opens.
- d. Select the "View Changemark Items" button a new window opens. Vie

View Changemark Items (2)

A2-2 2nd floor Proposed Addit 8/29/2016 10:42:40 AM, 316 KB

Gael Baughman

e. Select the **"MARKUP NAME"** link to open the file with the ChangeMarks.

| Workflow       | w Review Cha     | ngemark Vi    | ewer    |               |                                               |                       |                   |                                                   |
|----------------|------------------|---------------|---------|---------------|-----------------------------------------------|-----------------------|-------------------|---------------------------------------------------|
| O Refresh      |                  | Review Cycle: | All 👻   |               | Group: All                                    |                       | Ŧ                 |                                                   |
|                |                  |               |         |               |                                               |                       |                   |                                                   |
| ESOLVED?       | FILE IMAGE DEPAI | RTMENT        | CYCLE a | UPDATED BY    | FILE NAME                                     | MARKUP NAME           | CHANGEMARK SUBJEC | T CHANGEMARK DETAILS                              |
|                | Alach            | ua County EPD | 1       | Gael Reviewer | A2-2 2nd floor Proposed Addi<br>100380704.pdf | tion <u>EPD - GB</u>  | Egress Issues     | Egress is not to code                             |
|                | Airpot           | t             | 1       | Gael Baughman | A2-2 2nd floor Proposed Addi<br>100380704.pdf | tion <u>MECH - GB</u> | Door Width        | Per code, door width should be minimum of 3' (ft) |
| <              |                  |               |         |               |                                               |                       |                   |                                                   |
| 2 of 2 records |                  |               |         |               |                                               |                       |                   |                                                   |

-

### 2. From the Drawing Folder file(s)

- a. Open the project link.
- b. Open the Drawings folder
- c. Locate the ChangeMarks icon by the file
- d. Click the ChangeMark icon a new window opens.
- e. Select the ChangeMarks and click on the View button.
- f. The plan file opens with the ChangeMarks listed and displayed on the file.

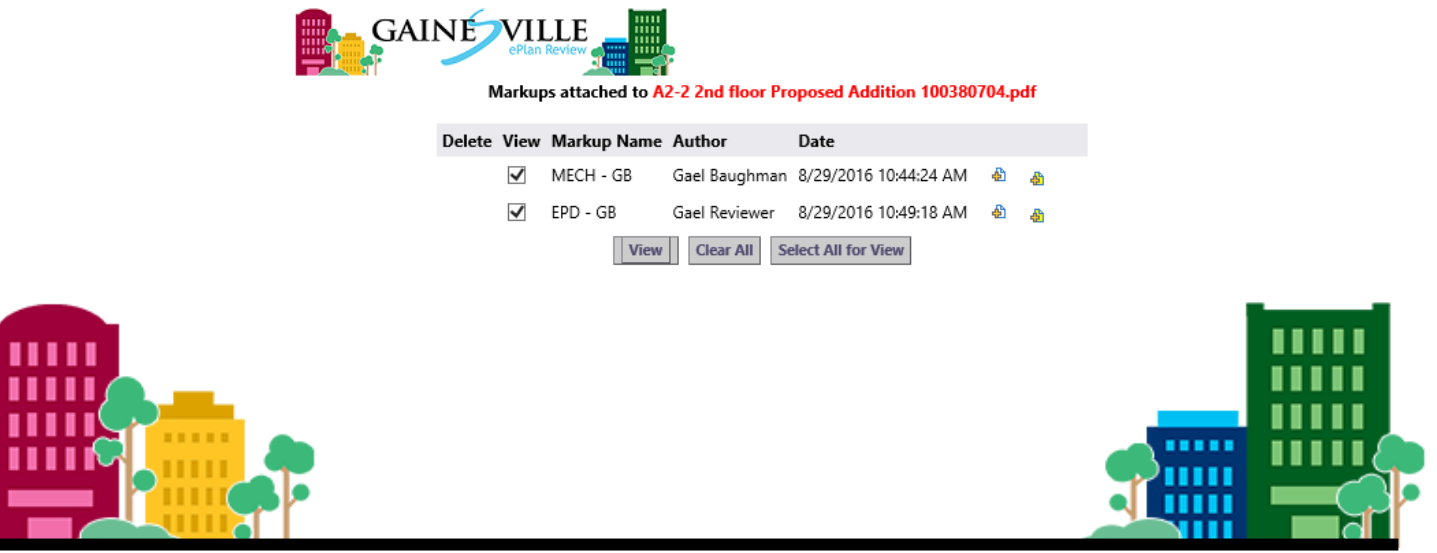

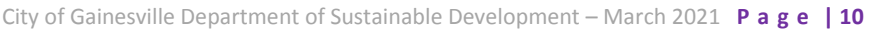

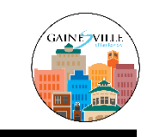

### **CHECKLIST ITEMS**

When you get the <u>Applicant Resubmit Task</u>, there may be "Checklist Items" requested by the Reviewer.

### ADDING COMMENTS IN ProjectDox

You can add comments back to the City by scrolling to the right of the ChangeMark or Checklist Viewer window and double clicking in the row under the **APPLICANT RESPONSE** column.

This is an effective method for communicating with the Plan Reviewer in explaining how you corrected the plan, your position on the compliance issue, or other pertinent comments.

### View/Edit Checklist Items (0)

| • 4 | APPLICANT RESPONSE |
|-----|--------------------|
| r   | esponse            |

### MARK UP COLORS

Each Department performing plan reviews is assigned a specific color to use with Markups.

| Department           | Mark Up Color | Mark Up Color Name |
|----------------------|---------------|--------------------|
| Building             |               | Brick              |
| Planning             |               | Purple             |
| Fire                 |               | Plum               |
| Public Works         |               | Tan                |
| Electric             |               | Red                |
| Gas                  |               | Yellow             |
| GruCom               |               | Orange             |
| Water                |               | Blue               |
| Landscape & Environ. |               | Green              |
| Real Estate          |               | Aqua               |

## **PROJECT APPROVAL**

When your plans are reviewed and approved, they will be stamped as Approved and filed in the "Approved" folder in *ProjectDox*. When this happens, you will be issued a notice of approval via email and will then be able to download and print all the Approved plans and documents.

### **Downloading Plans & Construction Documents**

In the "Approved" folder in *ProjectDox*, you can access your new stamped plans. Click the "Download" icon to save files to your computer or device.

### Revisions

Once a *ProjectDox* permit has been approved and issued, all revisions, deferred submittals, and additional info is submitted through a new *ProjectDox* workflow. You can initiate the new workflow by sending an email to <u>bldg@cityofgainesville.org</u> and staff will guide you through the process. Please include the permit number and your contact information.

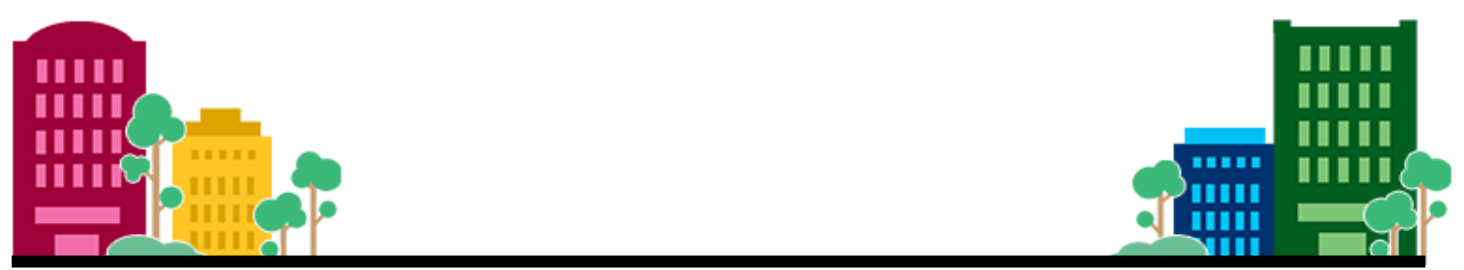

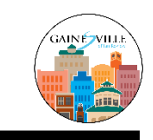

## Procedures for Digitally Signing and Sealing

Architects – Florida Statute 481.221 Seals; display of certificate number. –

(2) Each registered architect shall obtain one seal in a form approved by rule of the board and may, in addition, register her or his seal electronically in accordance with ss. 668.001-668.006. All final construction documents and instruments of service which include drawings, plans, specifications, or reports prepared or issued by the registered architect and being filed for public record shall bear the signature and seal of the registered architect who prepared or approved the document and the date on which they were sealed. The signature, date, and seal shall be evidence of the authenticity of that to which they are affixed. Final plans, specifications, or reports prepared or issued by a registered architect may be transmitted electronically and may be signed by the registered architect, dated, and sealed electronically with the seal in accordance with ss. 668.001-668.006.

### Engineer – Florida Statute 471.025 Seals.-

(1) The board shall prescribe, by rule, one or more forms of seal to be used by licensees. Each licensee shall obtain at least one seal in the form approved by rule of the board and may, in addition, register his or her seal electronically in accordance with ss. 668.001-668.006. All final drawings, specifications, plans, reports, or documents prepared or issued by the licensee and being filed for public record and all final documents provided to the owner or the owner's representative shall be signed by the licensee, dated, and sealed with said seal. Such signature, date, and seal shall be evidence of the authenticity of that to which they are affixed. Drawings, specifications, plans, reports, or documents prepared or issued by a licensee may be transmitted electronically and may be signed by the licensee, dated, and sealed electronically with said seal in accordance with ss. 668.001-668.006.

### Surveyor – Florida Statute 472.025 Seals. –

(1) The board shall adopt, by rule, a form of seal to be used by all registrants holding valid certificates of registration, whether the registrants are corporations, partnerships, or individuals. Each registrant shall obtain a seal in that form; and all final drawings, plans, specifications, plats, or reports prepared or issued by the registrant in accordance with the standards of practice established by the board shall be signed by the registrant, dated, and stamped with his or her seal. This signature, date, and seal shall be evidence of the authenticity of that to which they are affixed. Each registrant may in addition register his or her seal electronically in accordance with ss. 668.001-668.006. Drawings, plans, specifications, reports, or documents prepared or issued by a registrant may be transmitted electronically and may be signed by the registrant, dated, and stamped electronically with such seal in accordance with ss. 668.001-668.006.

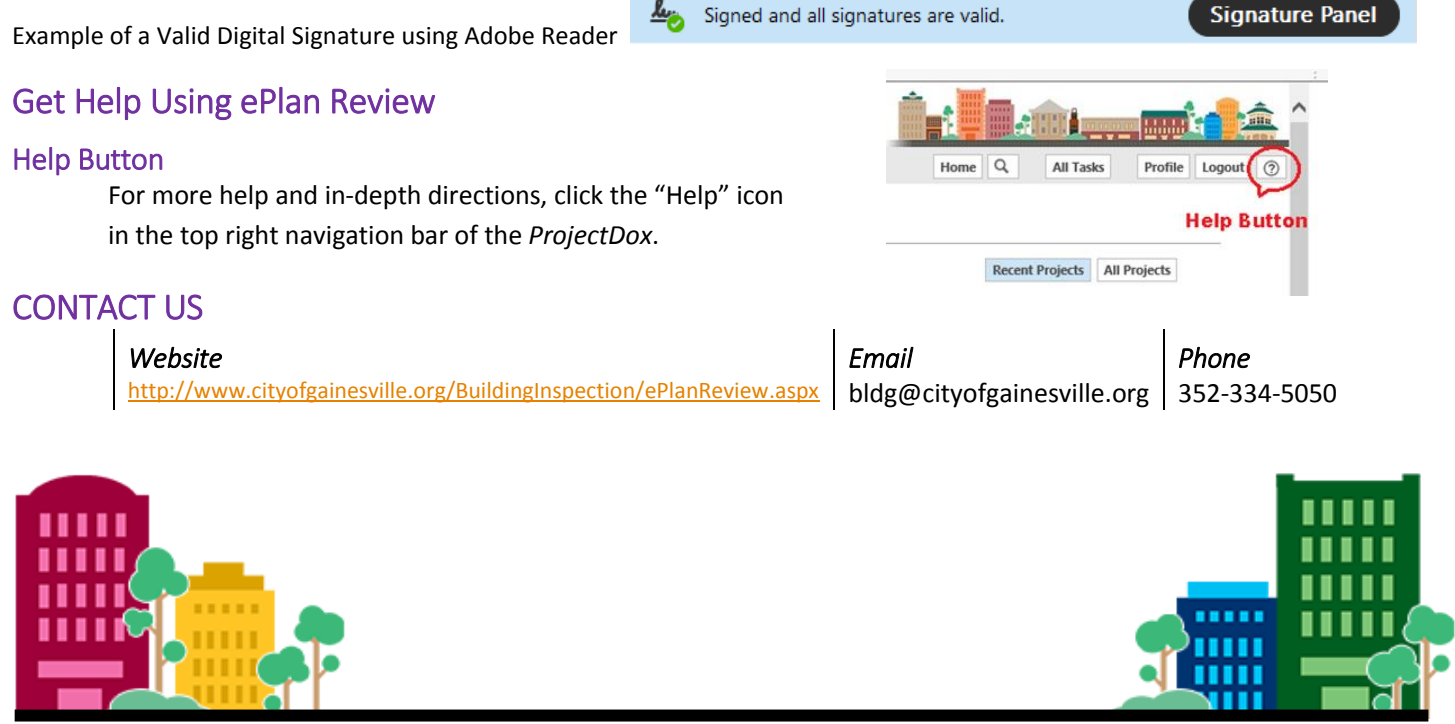